## 5. Methods of Payment

Graduates who processed an online graduation registration are required to print out the **pay-in slip** from the webpage and make their payment at any branches of Bangkok Bank Siam Commercial Bank Siam Commercial Bank Siam Commercial Bank Siam Commercial Bank Siam Counter Service TESCO Lotus. Graduates who register for the graduation during January 29 – February 2, 2018 are required to make their Payment must be made by February 3, 2018 (09.00 p.m.) only. and Graduates who register for the graduation during March 12-13, 2018 are required to make their Payment must be made by March 14, 2018 (09.00 p.m.) only.

\*\*To avoid an incomplete payment, <u>DO NOT</u> make your payment through the automatic deposit machine. Otherwise, your graduation registration is considered invalid.

Graduates can pay the fees for online graduation registration by using the following methods:

ATM Banking Payment

**Bangkok Bank** (Service is available from 6 a.m. to 9 p.m.)

- Select "Payment" Educational Institution "Bangkok University".
- Enter Customer no. xxxxxxxxxx (10-digit Student ID no.) and Reference no. xxxxxxxxxx (9-digit reference no.).

🐼 Kasikorn Bank (Service is available from 6 a.m. to 9 p.m.)

- Select "Payment".
- Enter Bangkok University code "80007".
- Enter customer no./ account no. of 19 digits (10 digits from Student ID no. and 9 digits from reference no.).

Siam Commercial Bank (Service is available from 6 a.m. to 9 p.m.).

- Select "Products & Services Payment".
- Enter Bangkok University account no. "0353014766".
- Enter Customer no. xxxxxxxxxx (10-digit Student ID no.) and Reference no. xxxxxxxxxx (9-digit reference no.).

TMB Thai Military Bank (Service is available from 6 a.m. to 9 p.m.).

- Select "Products & Services Payment".
- Select "Other"
- Select "Registration"
- -Select "University/College" and enter Bangkok University account no. (Service Code) "5138"
- Select your Account : Saving Account or Current Account
- Enter Customer no. xxxxxxxxxx (10-digit Student ID no.) and Reference no. xxxxxxxxxx (9-digit reference no.)

💫 Bank of Ayudhya (Krungsri Bank) (Service is available from 6 a.m. to 9 p.m.).

- Select "Bill payment/Pay with Barcode" / Select "Other Services"
- Select "Account No./Comp Code", then please put Account No.: ..... Or enter Comp Code 51081
- Enter 10 digits of the Student ID number into Ref. No. 1
- Enter 9 digits of the Reference Number into Ref. No. 2
- Enter the amount of payment / Press "Confirm" to complete the transaction

Telephone Banking Payment (Facsimile is recommended in order to printout the proof of payment)

A Bangkok Bank (Service is available from 6 a.m. to 9 p.m. and Bangkok Bank's ATM card is needed.)

- Dial 1333 or 0-2645-5555.
- Select "Fund Transfer Payment" Tuition Payment.
- Enter Bangkok University's Tax. ID no. "4107036467" and then press #.
- Enter 10-digit Student ID no. and then press #.
- Enter 9-digit reference no. and then press #.

🚱 Kasikorn Bank (Service is available from 6 a.m. to 9 p.m. and Kasikorn Bank's ATM card is needed.)

- Dial 0-2888-8888 and select "Payment Service".
- Enter Bangkok University code "80007".
- Enter customer no./account no. of 19 digits (10 digits from Student ID no. and 9 digits from reference no.).

Siam Commercial Bank (Service is available from 6 a.m. to 9 p.m. and Siam Commercial Bank's ATM card is needed.)

- Dial 0-2777-7777 and select "Payment".
- Enter Bangkok University account no. "0353014766"
- Enter Customer no. xxxxxxxxx (10-digit student ID no.) Reference no. xxxxxxxxx (9-digit reference no.)

Internet Banking Payment

(Printer is recommended in order to print out the proof of payment)

Bangkok Bank (Service is available from 6 a.m. to 9 p.m.)

- Go to www.bangkokbank.com/ibanking.
- Select "Bill Payments" and enter Bangkok University code "BU".
- Enter 10-digit Student ID no. in the Customer No. (Reference no.1).
- Enter 9-digit reference no. in the Reference No. (Reference no. 2).

**Wasikorn Bank** (Service is available from 6 a.m. to 9 p.m.)

- Go to www.kasikornbank.com.
- Enter Bangkok University code "80007".
- Enter customer no./account no. of 19 digits (10 digits from Student ID no. and 9 digits from reference no.).

**Siam Commercial Bank** (Service is available from 6 a.m. to 9 p.m.)

- Go to www.SCBEASY.com.
- Enter Bangkok University account no. "0353014766".
- Enter Customer no. xxxxxxxxx (10-digit Student ID no.) and Reference no. xxxxxxxxx (9-digit reference no.).

TMB Thai Military Bank (www.tmbdirect.com Service is available from 6 a.m. to 9 p.m.).

- Go to www.bangkokbank.com/TMB internet banking
- Enter Login User ID and Password
- Select "Bill Payments"
- Enter 10-digit Student ID no. in the Customer No. (Reference no.1).
- Enter 9-digit reference no. in the Reference No. (Reference no. 2).

## United Overseas Bank (Thai) (Service is available from 6 a.m. to 9 p.m.)

- Go to <u>www.UOB.co.th</u>.
- Enter 10-digit student ID no.
- Enter 9-digit reference no.

Payment service at 7-Eleven and Tesco Lotus (Cash Only)

(Service is available from 6 a.m. to 9 p.m.)

Students may make a payment at any branch of Counter Service of 7-Eleven or at every cashier counter of Tesco Lotus. Please bring the Registration Report (BU.F.018) Part 1 and Part 2 to the point of payment. Students are required to pay the surcharge fee according to each payment service provider.

TESCO Lotus

เคาน์เตอะ

## 6.Other News and Announcements

- Commencement Ceremony: <u>Wednesday, April 18 and Thursday, April 19, 2018.</u>
- Seat Number for the Commencement Ceremony Graduates can checked their seat number online from March 21, 2018 onwards.
- Commencement Rehearsal Schedule: March 26, 2018 March 30, 2018. at University (Rangsit Campus)